# HƯỚNG DẪN CÁCH XÓA LỊCH SỬ, COOKIE VÀ DỮ LIỆU TRANG WEB TRÊN CÁC TRÌNH DUYỆT

<u>Mục đích:</u> Hướng dẫn này giúp các người dùng đăng nhập vào hệ thống thư điện tử phiên bản mới (Microsoft Exchange 2019) không bị lỗi đăng nhập vì các trình duyệt còn lưu lại quá trình đăng nhập hệ thống thư điện tử trên phiên bản cũ.

## I. Cách xóa lịch sử, cookie và dữ liệu trang web trên trình duyệt "FIREFOX":

**1. Bước 1:** Mở trình duyệt FireFox, chọn biểu tượng như hình bên dưới hoặc sử dụng tổ hợp phím "ctrl+shift+delete"

| 单 Thẻ mới | × +               |                     |                    |                                             |                                                   |                     |               |                              |          | ٥        |       |
|-----------|-------------------|---------------------|--------------------|---------------------------------------------|---------------------------------------------------|---------------------|---------------|------------------------------|----------|----------|-------|
| ← → ⊄ ⊕   | Q Tir             | n với Google hoặc n | hập địa chỉ        |                                             |                                                   |                     |               | ~                            | \ ⊡      |          |       |
|           |                   |                     |                    |                                             |                                                   |                     |               | ③ Đăng nhập vào Firefox      |          |          | ,     |
|           |                   | G Tìm trên r        | nạng               |                                             |                                                   |                     | $\rightarrow$ | 🔟 Bảo vệ quyền riêng tư      |          |          |       |
|           |                   |                     |                    |                                             |                                                   |                     |               | 📮 Cửa sổ mới                 |          | Ct       | rl+N  |
|           | . Trans web bàn   |                     |                    |                                             |                                                   |                     |               | 🗢 Cửa sổ riêng tư mới        |          | Ctrl+Shi | ift+P |
|           | an Trang web hang | g dau 👻             |                    |                                             |                                                   |                     |               | 📮 Khôi phục phiên làm vi     | ệc trước |          |       |
|           |                   |                     | The Barrier State  |                                             | 2                                                 |                     |               | Thu phóng 🗕                  | 100%     | +        | 2     |
|           |                   |                     | ε Ω<br>Η Η<br>Ε    | U                                           | <u> </u>                                          |                     |               | Chỉnh sửa                    | ж        | Ъ        | Ê     |
|           |                   | for the state       |                    |                                             |                                                   | 4                   |               | III Thư viện                 |          |          | >     |
|           | youtube           | тасероок            | wikipedia          | reddit                                      | amazon                                            | twitter             |               | Đăng nhập và mật khẩu        | 1        |          |       |
|           |                   |                     |                    |                                             |                                                   |                     |               | Tiện ích                     |          | Ctrl+Shi | ft+A  |
|           | 🋠 Nối bật ∨       |                     |                    |                                             |                                                   |                     |               | Tùy chọn                     |          |          |       |
|           |                   |                     |                    |                                             |                                                   |                     |               | Tùy biến                     |          |          |       |
|           |                   |                     |                    |                                             |                                                   |                     |               | Mở tập tin                   |          | Ct       | rl+O  |
|           |                   |                     |                    |                                             |                                                   |                     |               | Lưu trang dưới dạng          |          | C        | trl+S |
|           |                   |                     |                    |                                             |                                                   |                     |               | 🖶 In                         |          |          |       |
|           |                   |                     |                    |                                             | _                                                 |                     |               | <b>Q</b> Tim trong trang này |          | C        | trl+F |
|           |                   |                     |                    | t t                                         | 5                                                 |                     |               | Xem thêm                     |          |          | >     |
|           |                   |                     | - 6 - 12           | +                                           | V                                                 |                     |               | Nhà phát triển Web           |          |          | >     |
|           |                   |                     | Bát đầu<br>video v | duyệt web và chúng<br>à các trang khác mà l | tôi sẽ hiện thị một số l<br>can vừa truy cân hoặc | bài bào,<br>đã đánh |               | 📫 Có gì mới                  |          |          | >     |
|           |                   |                     | video, vi          | dấu t                                       | ai đây.                                           | ua udilli           |               | ⑦ Trợ giúp                   |          |          | >     |
|           |                   |                     |                    |                                             |                                                   |                     |               | 🖒 Thoát                      | (        | Ctrl+Shi | ft+Q  |

2. Bước 2: click chọn "Tùy chọn"

| 🗱 Tùy chọn 🛛 🗙 🕂                                          |                                                                                                    |                            |   | —   | ٥ | × |
|-----------------------------------------------------------|----------------------------------------------------------------------------------------------------|----------------------------|---|-----|---|---|
| $\left( \leftarrow  ightarrow$ G $\left( \bullet \right)$ | Sirefox about:preferences                                                                                                    |                            | 습 | \ ⊡ | ٢ | ≡ |
|                                                           |                                                                                                    | 오 fîim trong phần tùy chọn |   |     |   | ^ |
| 🔆 Tổng quát                                               | Tổng quát                                                                                                    |                            |   |     |   |   |
| 🟠 Trang chủ                                               | Khởi động                                                                                                    |                            |   |     |   |   |
| C Tìm kiếm                                                | <ul> <li>Khôi phục phiên làm việc trước (S)</li> <li>Cảnh báo bạn khi thoát khỏi trình duyệt</li> <li>Luôn kiểm tra xem Firefox có phải trình duyệt mặc định không</li> </ul> |                            |   |     |   |   |
| 🔁 Đồng bộ hóa                                             | 😔 Firefox không phải là trình duyệt mặc định                                                                                                    | Đặt làm mặc định (D)       |   |     |   |   |

3. Bước 3: click chọn "Riêng tư & bảo mật"

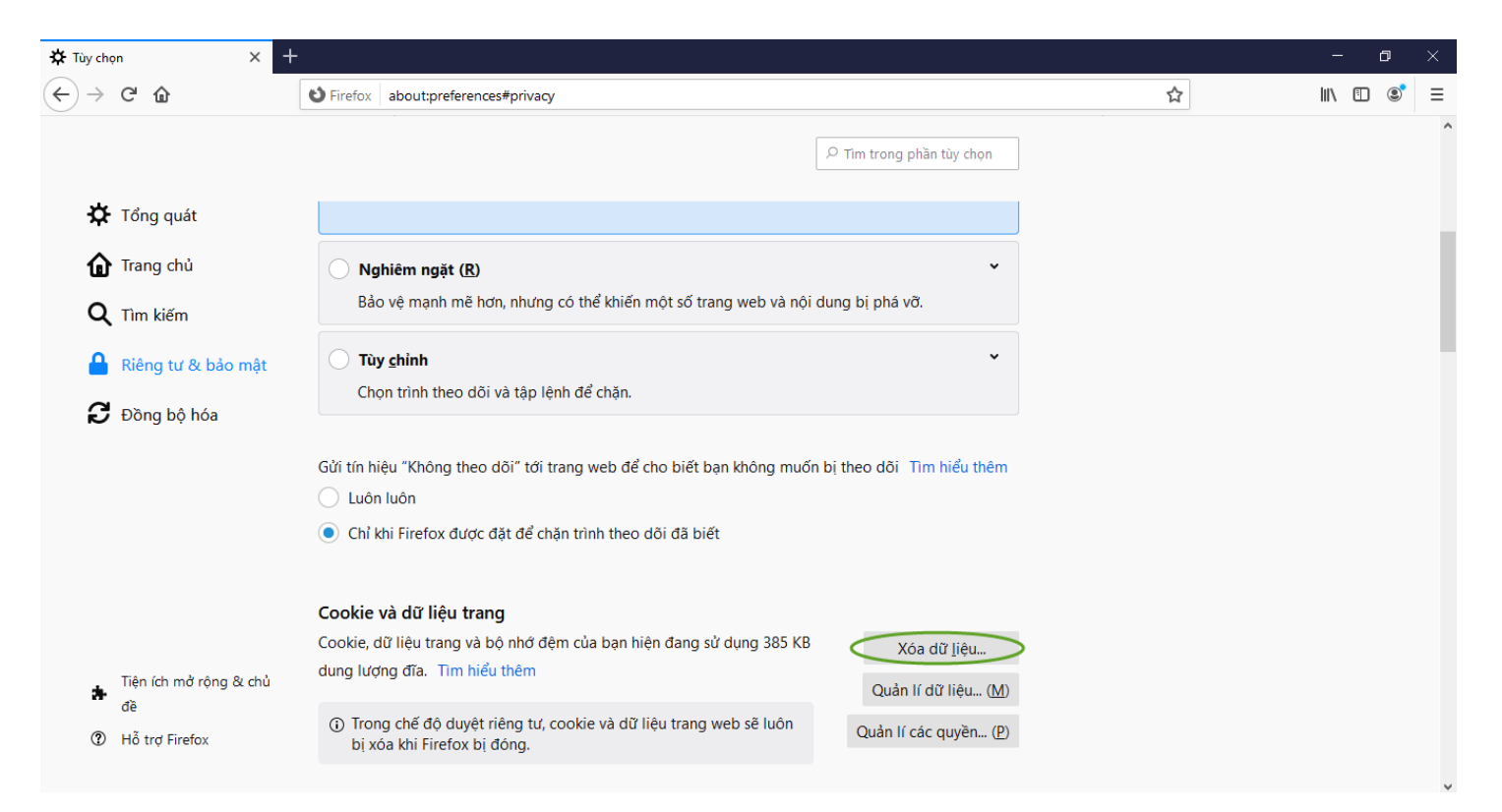

#### 4. Bước 4: click chọn "Xóa dữ liệu"

| Xóa dữ liệu                                                                                                    | ×           |
|----------------------------------------------------------------------------------------------------|-------------|
| Xóa tất cả cookie và dữ liệu trang được lưu bởi Firefox có thể khiến bạn đăng xuất<br>trang web và xóa các nội dung ngoại tuyến. Xóa dữ liệu cache sẽ không ảnh hưởng<br>đăng nhập của bạn. | chỏi<br>đến |
| Cookie và dữ liệu trang (0 byte) (S)<br>Bạn có thể bị đăng xuất khỏi trang web nếu xóa                                                                                                    |             |
| Nội dung web lưu vào cache (385 KB) Sẽ yêu cầu trang web tải lại ảnh và dữ liệu                                                                                                    |             |
| Hủy bỏ (C) Xóa (                                                                                                    |             |

### 5. Bước 5: click chọn "Xóa"

| Xóa tất cả cookie và dữ liệu trang web |                                                                                                    |  |  |
|----------------------------------------|----------------------------------------------------------------------------------------------------|--|--|
| ? C                                    | Chọn 'Xóa ngay' sẽ xóa tất cả cookie và dữ liệu trang được lưu bởi Firefox. Điều này có thể khiến<br>bạn đăng xuất khỏi các trang web và xóa nội dung web ngoại tuyến. |  |  |
|                                        | Xóa ngay Hủy bỏ                                                                                                    |  |  |

### II. Cách xóa lịch sử, cookie và dữ liệu trang web trên trình duyệt "CHROME":

**1. Bước 1:** Mở trình duyệt Chrome, chọn biểu tượng như hình bên dưới hoặc sử dụng tổ hợp phím "ctrl+shift+delete"

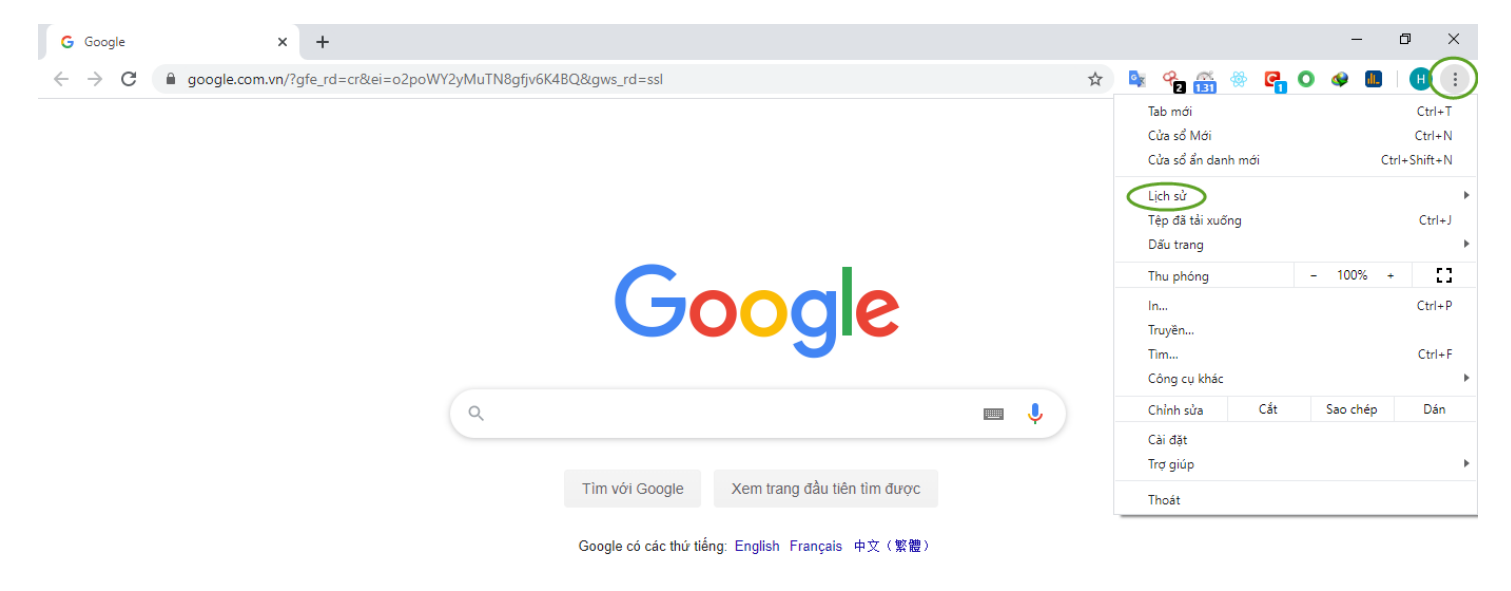

2. Bước 2: click chọn "Lịch sử", sau đó click chọn tiếp "Lịch sử"

| G Google                                 | × +                                                                 | - 0                                                | ×                           |
|------------------------------------------|---------------------------------------------------------------------|----------------------------------------------------|-----------------------------|
| $\leftarrow \   \rightarrow \   {\bf G}$ | google.com.vn/?gfe_rd=cr&ei=o2poWY2yMuTN8gfjv6K48Q&gws_rd=ssl     ☆ | 💁 😤 👸 🛞 🧲 O 🛷 💵 🛛                                  | •                           |
|                                          |                                                                     | Tab mới<br>Cửa sổ Mới<br>Cửa sổ ẩn danh mới Ctrl+S | Ctrl+T<br>Ctrl+N<br>Shift+N |
|                                          | Lich sử Ctrl+H                                                      | Lịch sử                                            | ×.                          |
|                                          | Các tab đã đóng gần đây<br>✿ Cài đặt Ctrl+Shift+T                   | Tệp đã tải xuống<br>Dãu trang                      | Ctrl+J                      |
|                                          | Không có tạb nào từ thiết bị khác                                   | Thu phóng – 100% +                                 | :3                          |
|                                          |                                                                     | - In                                               | Ctrl+P                      |
|                                          |                                                                     | Tim                                                | Ctrl+F                      |
|                                          |                                                                     | Công cụ khác                                       | •                           |
|                                          | ۹ 🗖 🗖                                                               | Chỉnh sửa Cắt Sao chép                             | Dán                         |
|                                          |                                                                     | Cài đặt                                            |                             |
|                                          |                                                                     | Trợ giúp                                           | •                           |
|                                          | Tìm với Google Xem trang đầu tiên tìm được                          | Thoát                                              |                             |

### 3. Bước 3: click chọn "Xóa dữ liệu duyệt web"

| G Google                            | ×               | 🕙 Lịch sử  | ×                | +                                                                                             |            | -   | ٥ | ×   |
|-------------------------------------|-----------------|------------|------------------|-----------------------------------------------------------------------------------------------|------------|-----|---|-----|
| $\leftrightarrow$ $\rightarrow$ C ( | Chrome   chrome | ://history |                  | x) 😫 🐾 🎯 🌲                                                                                    | <b>e</b> 0 | 🧇 🔳 | H | ) : |
| Lịch sử                             |                 |            |                  | λ Lịch sử tìm kiếm                                                                            |            |     |   |     |
| Lịch sử Chrome<br>Tab từ các thiết  | pị khác         |            | Hôm nay - Thứ Ti | 29 tháng 1, 2020                                                                              |            |     |   |     |
| Xóa dữ liệu duyệ                    | t web           |            | 09:59            | G https://www.google.com.vn/?gfe_rd=cr&ei=o2poWY2yMuTN8gfjv6K4BQ&gws_rd=ssl www.google.com.vn |            | :   |   |     |

#### 4. Bước 4: click chọn "Xóa dữ liệu" như hình bên dưới

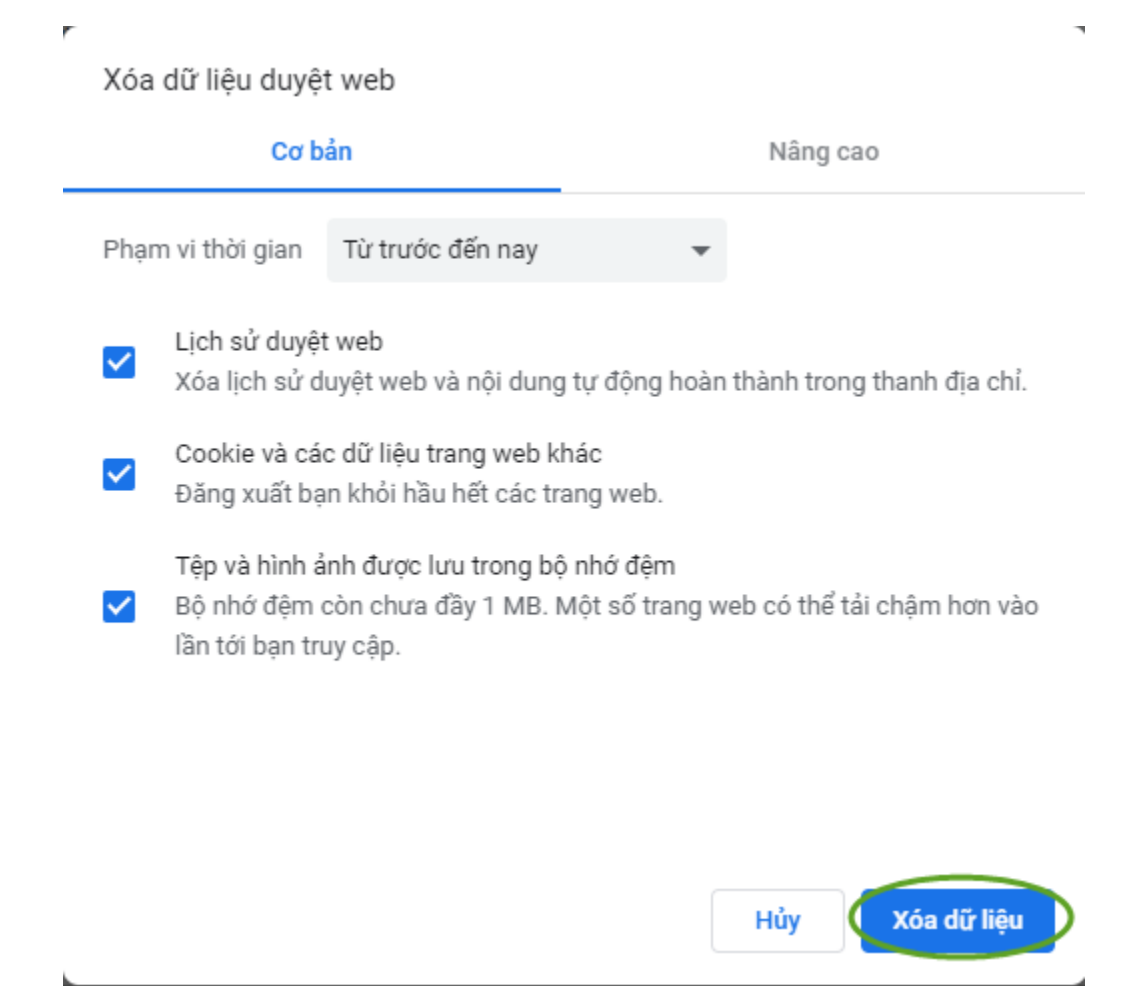

#### III. Cách xóa lịch sử, cookie và dữ liệu trang web trên trình duyệt "Internet Explorer":

**1. Bước 1:** Mở trình duyệt Internet Explorer, chọn biểu tượng như hình bên dưới hoặc sử dụng tổ hợp phím "ctrl+shift+delete"

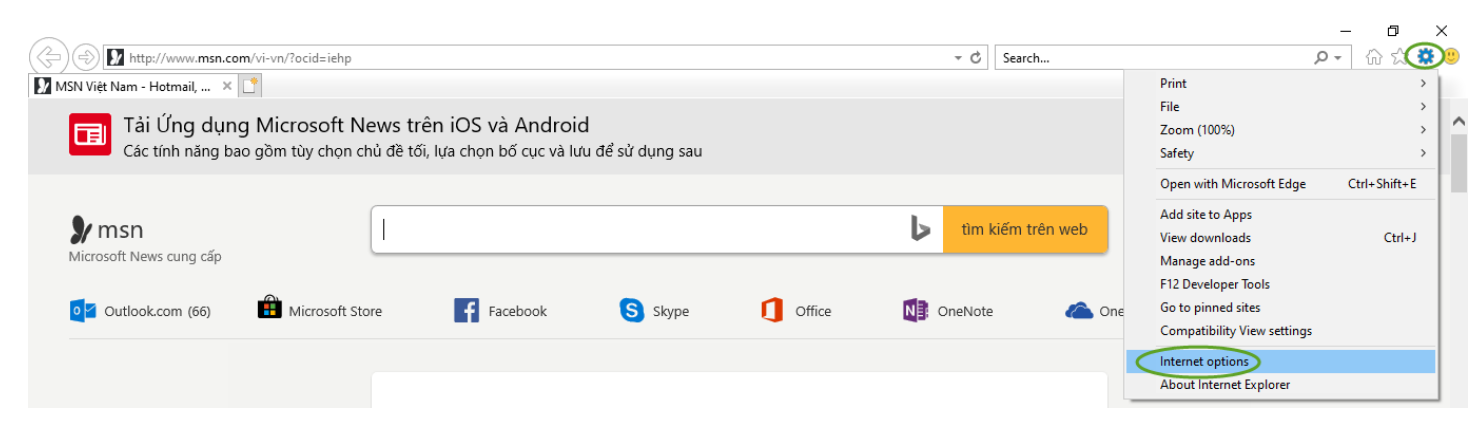

2. Buróc 2: click chọn "Internet options"

| Internet Options ? ×                  |                   |            |            |               |           |      |  |
|---------------------------------------|-------------------|------------|------------|---------------|-----------|------|--|
| General Security                      | Privacy Cont      | ent Cor    | nections   | Programs      | Adva      | nced |  |
| Home page                             |                   |            |            |               |           | -    |  |
| To creat                              | e home page t     | abs, type  | e each add | ress on its ( | own line  | 2.   |  |
| http://                               | go.microsoft.     | com/twli   | nk/p/{Lini | KIO=25514     |           |      |  |
|                                       | Use current       | Us         | e default  | Use n         | ew tab    |      |  |
| Startup                               |                   |            |            |               |           | -    |  |
| ◯ Start with tab                      | s from the last   | session    |            |               |           |      |  |
| Start with hor                        | ne page           |            |            |               |           |      |  |
| Tabs                                  |                   |            |            |               |           | _    |  |
| Change how web                        | pages are disp    | layed in t | tabs.      | Т             | abs       |      |  |
| Browsing history –                    |                   |            |            |               |           | -    |  |
| Delete temporary<br>form information. | r files, history, | cookies,   | saved pas  | swords, an    | d web     |      |  |
| Delete browsi                         | ng history on e   | exit       |            |               |           |      |  |
|                                       | Delete Settings   |            |            |               |           |      |  |
| Appearance                            |                   |            |            |               |           |      |  |
| Colors                                | Languages         | •          | Fonts      | Acce          | ssibility | ,    |  |
|                                       |                   |            |            |               |           |      |  |
|                                       |                   | ОК         | Ca         | ancel         | Арр       | oly  |  |

3. Bước 3: click chọn "Delete"

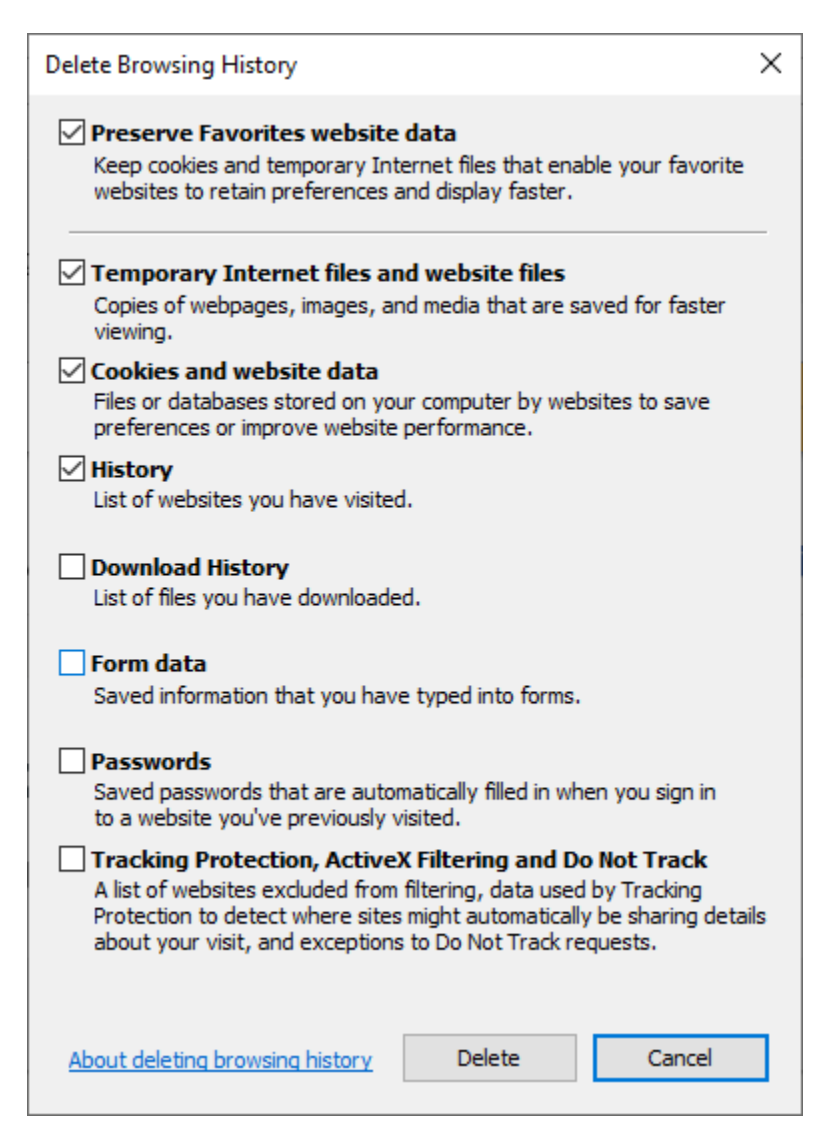

4. Bước 4: click chọn "Delete" như hình bên dưới

| Delete Browsing History                                                                                                    | ×    |
|----------------------------------------------------------------------------------------------------|------|
| Keep cookies and temporary Internet files that enable your favorite websites to retain preferences and display faster.                                                                                                    | !    |
| Copies of webpages, images, and media that are saved for faster viewing.                                                                                                    |      |
| <b>Cookies and website data</b><br>Files or databases stored on your computer by websites to save<br>preferences or improve website performance.                                                                                                    |      |
| History<br>List of websites you have visited.                                                                                                    |      |
| Download History<br>List of files you have downloaded.                                                                                                    |      |
| Form data<br>Saved information that you have typed into forms.                                                                                                    |      |
| Passwords<br>Saved passwords that are automatically filled in when you sign in<br>to a website you've previously visited.                                                                                                    |      |
| Tracking Protection, ActiveX Filtering and Do Not Track<br>A list of websites excluded from filtering, data used by Tracking<br>Protection to detect where sites might automatically be sharing deta<br>about your visit, and exceptions to Do Not Track requests. | ails |
| About deleting browsing history Delete Cancel                                                                                                    |      |

IV. Cách xóa lịch sử, cookie và dữ liệu trang web trên trình duyệt "Cốc Cốc":

**1. Bước 1:** Mở trình duyệt Cốc Cốc, chọn biểu tượng như hình bên dưới hoặc sử dụng tổ hợp phím "ctrl+shift+delete"

| Cài đặt                         | X +                                                                                                    | £ -   |
|---------------------------------|----------------------------------------------------------------------------------------------------|-------|
| Tab mới Ctrl+T                  | ://settings                                                                                                 | ☆ 💵 🄞 |
| Cửa sổ Mới Ctrl+N               |                                                                                                    |       |
| Cửa sổ ẩn danh mới Ctrl+Shift+N | yệt mặc định của bạn Đặt làm trình duyệt mặc định                                                           |       |
| Lịch sử                         | Q. Tìm kiếm trong phần cài đặt                                                                              |       |
| Tệp đã tải xuống Ctrl+J         | · · · · · · · · · · · · · · · · · · ·                                                                       |       |
| Dấu trang 🕨                     |                                                                                                    |       |
| Thu phóng – 100% +              | Mọi người                                                                                                   |       |
| In Ctrl+P                       | Cá nhận 1 Đăng nhập vào Cốc Cốc                                                                             |       |
| Truyën                          |                                                                                                    |       |
| Tim Ctrl+F                      | Đặng phập để sử dụng dấu trang lịch sử hoạt động mật khẩu và các từv chọp cài đặt khác trên tất cả thiết hị |       |
| Công cụ khác 🕨                  | của bạn. Bạn cũng sẽ tự động được đăng nhập vào các dịch vụ Google của mình.                                |       |
| Sửa Cắt Sao chép Dán            | Nhân đấu trang và các mục cài đặt                                                                           |       |
| Cài đặt                         |                                                                                                    | J     |
| Giới thiệu Cốc Cốc              | Tự đàng điện                                                                                                |       |
| Thoát                           |                                                                                                    |       |

2. Bước 2: click chọn "Lịch sử", sau đó click chọn tiếp "Lịch sử"

| 🚳 ငစ်င ငစ်င 🥸      | Cài đặt  |            | × +                                 |                                             |                                                  |  |
|--------------------|----------|------------|-------------------------------------|---------------------------------------------|--------------------------------------------------|--|
| Tab mới            |          | Ctrl+T     | /settings                           | tettings                                    |                                                  |  |
| Cửa sổ Mới         |          | Ctrl+N     | _                                   |                                             |                                                  |  |
| Cửa sổ ẩn danh mớ  | ri Ctr   | rl+Shift+N | ệt mặc định của bạn Đặt là          | àm trình duyệt mặc định                     |                                                  |  |
| Lịch sử            |          | ,          | Lịch sử                             | Ctrl+H                                      |                                                  |  |
| Tệp đã tải xuống   |          | Ctrl+J     | Các tab đã đóng gần đây             |                                             |                                                  |  |
| Dấu trang          |          | ,          | 🕑 Lịch sử                           | Ctrl+Shift+T                                |                                                  |  |
| Thu phóng          | - 100% + | :3         | 3 Cài đặt                           |                                             |                                                  |  |
| In                 |          | Ctrl+P     | Không có tab nào từ thiết bị khác   |                                             | Đặng phập vào Cốc Cốc                            |  |
| Truyền             |          |            |                                     |                                             |                                                  |  |
| Tim                |          | Ctrl+F     | Đặng nhận để sử d                   | dung dấu trang lịch sử boạt động mật khẩu v | à các tùy chọp cài đặt khác trên tất cả thiết hị |  |
| Công cụ khác       |          | )          | của bạn. Bạn cũng                   | i sẽ tự động được đăng nhập vào các dịch vụ | Google của mình.                                 |  |
| Sửa Cắt            | Sao chép | Dán        | Nhập dấu trang và                   | Nhân đấu trang và cáo muo cài đặt           |                                                  |  |
| Cài đặt            |          |            | Inniệp dau trang và các mục cải dật |                                             |                                                  |  |
| Giới thiệu Cốc Cốc |          |            |                                     |                                             |                                                  |  |
| Thoát              |          |            | lự động diễn                        |                                             |                                                  |  |

# 3. Bước 3: click chọn "Xóa dữ liệu duyệt web"

| ( c | ốc cốc 🔞 Cài đặt         | 🗙 🕓 Lịch sử          | × +                |                                           |
|-----|--------------------------|----------------------|--------------------|-------------------------------------------|
|     | ← → C Cốc c              | Cốc coccoc://history |                    |                                           |
| ¢   | Lịch sử                  |                      | Q Lịch sử tìm kiếm |                                           |
| •9  | Lịch sử Cốc Cốc          |                      |                    |                                           |
| _   | Tab từ các thiết bị khác |                      |                    |                                           |
| +   | Xóa dữ liệu duyệt web    | ß                    |                    |                                           |
|     | Tiện ích                 |                      |                    |                                           |
| f   | Cài đặt                  |                      |                    |                                           |
| ŝ   |                          |                      |                    |                                           |
| ő   |                          |                      |                    | Lịch sử duyệt web của bạn xuất hiện ở đây |

4. Bước 4: click chọn "Xóa dữ liệu" như hình bên dưới

Xóa dữ liệu duyệt web

|          | Cơ bản                                                                                       | Nâng cao                                            |
|----------|----------------------------------------------------------------------------------------------|-----------------------------------------------------|
| Phạr     | n vi thời gian Từ trước đến nay                                                              | •                                                   |
| <b>~</b> | Lịch sử duyệt web<br>Xóa lịch sử duyệt web và nội dung                                       | g tự động hoàn thành trong thanh địa chỉ.           |
| <b>~</b> | Cookie và các dữ liệu trang web k<br>Đăng xuất bạn khỏi hầu hết các tr                       | hác<br>ang web.                                     |
| <b>V</b> | Tệp và hình ảnh được lưu trong bớ<br>Giải phóng 4,8 MB. Một số trang v<br>theo bạn truy cập. | ộ nhớ đệm<br>veb có thể tải chậm hơn trong lần tiếp |
|          |                                                                                              |                                                     |
|          |                                                                                              |                                                     |

\* Lưu ý: Đây là hướng dẫn cách xóa lịch sử, cookie và dữ liệu trang web trên các trình duyệt thông dụng nhất với phiên bản mới nhất. Đối với các phiên bản củ hơn người dùng làm theo các bước tương tự như hướng dẫn này, nếu có khó khăn trong quá trình thực hiện xin liên hệ thông qua số điện thoại: 02723.525123 để được hỗ trợ khắc phục.

Xóa dữ liệu

Hủy